### 

2025 The 39th Joint Annual Conference of Biomedical Science

中華民國免疫學會|台灣分子生物影像學會|台灣生物化學及分子生物學學會|中華民國細胞及分子生物學學會 中華民國臨床生化學會|台灣毒物學學會|中國生理學會|台灣藥理學會|中華民國解剖學學會

# 大會報名及投稿 操作流程說明

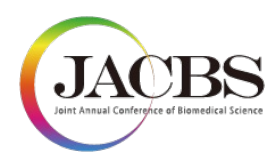

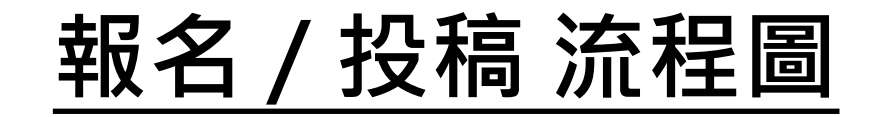

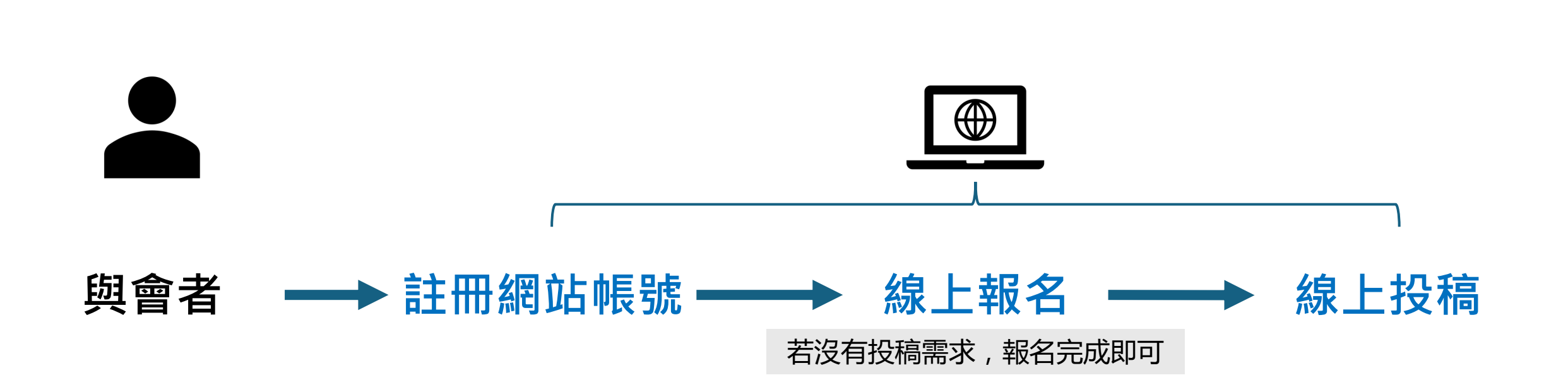

- 同一組帳號可以進行報名及投稿
- 請先完成報名,方可進行投稿

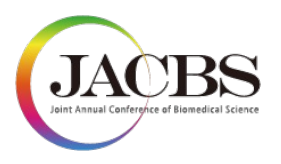

# 註冊網站帳號操作說明

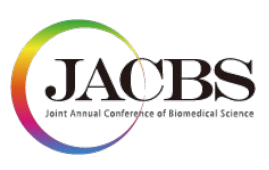

1

## 步驟一:註冊網站帳號(1)

• 點擊首頁右上角【登入Login / 註冊Sign Up】><u>註冊新帳號</u>

| JACBS<br>Internet Compared of Manager Lines | 最新消息 大會資訊 、 論文投稿 。 線上報名 聯絡我們 歴屆聯合會 、 登入 / 註冊<br>News Meeting Information Call for Abstract Registration Contact Us Previous Meeting Login / Sign Up の |
|---------------------------------------------|----------------------------------------------------------------------------------------------------|
| 首頁 > 登入                                     |                                                                                                    |
|                                             |                                                                                                    |
|                                             | 電子郵件 / E-mail                                                                                                    |
|                                             | 密碼 / Password 忘記密碼? / Forgot Password?                                                                                                    |
|                                             | 驗證碼 / Verification Code<br>0868                                                                                                    |
|                                             | 2 登入 / Login                                                                                                    |
|                                             | <u>還不是會員嗎? 註冊新帳號 / Don't have an account?</u><br>Sign Up                                                                                              |
|                                             |                                                                                                    |

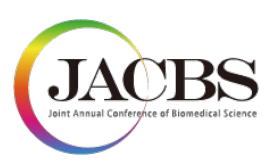

### 步驟一:註冊網站帳號(2)

- 註冊帳號,完整填寫相關註冊資料後,點選「註冊/Signup」送出。
  - ✓ 國內與會者(**如有身分證字號或居留證者)**,身份別請選「國內與會者Domestic Attendee」開始註冊帳號。
  - ✓ 國外與會者,身分別請選「Oversea Attendee」開始註冊帳號。

| JACBS<br>In their charles of Bandet Born | 最新<br>彩<br>New  | 始息 大會資訊 、 論文投稿 線上報名 聯絡我們 歷屆聯合會 登入 / 註冊<br>rs Meeting Information Call for Abstract Registration Contact Us Previous Meeting Login / Sign Up B                    |
|------------------------------------------|-----------------|----------------------------------------------------------------------------------------------------|
| 首頁 > 註冊                                  |                 |                                                                                                    |
|                                          | ❶ 注意事項 / Notice | 1. 如您有身分證字號或居留證號,身份別請選擇國內與會者/Domestic Attendee,以維護您的權益。<br>2. 以下欄位將使用於您的投稿、線上報名及相關證明等資訊,請正確填寫,完成後無法再次修改。                                                         |
|                                          |                 | 1. If you have a National ID Number or Taiwan Resident Certificate number, please select 'Domestic Attendee'.                                                    |
|                                          |                 | 2. The details you provide will be utilized for your submissions, online registration, and issuing certificates. Ensure                                          |
|                                          |                 | the information is accurate, as it cannot be altered once submitted.                                                                                             |
|                                          |                 |                                                                                                    |
|                                          | I               | lentity*                                                                                                    |
|                                          |                 | ■國內與會者 / Domestic Attendee                                                                                                    |
|                                          | <b>a</b>        | 学郵件 / Email*                                                                                                    |
|                                          | 建<br>re<br>tc   | a議您用個人信箱註冊帳號,因為公務信箱可能會因單位變動而收不到通知信件。/We<br>ecommend using a personal email to register, as work emails might miss notifications due<br>o organizational changes. |
|                                          | 盛               | 碼 / Password*                                                                                                    |

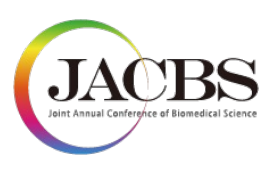

# 步驟二:至Email信箱確認信件

送出後,系統跳提示告知,至Email信箱確認帳號開通信件。
 (若您沒有收到信件,請檢查您的垃圾郵件。)

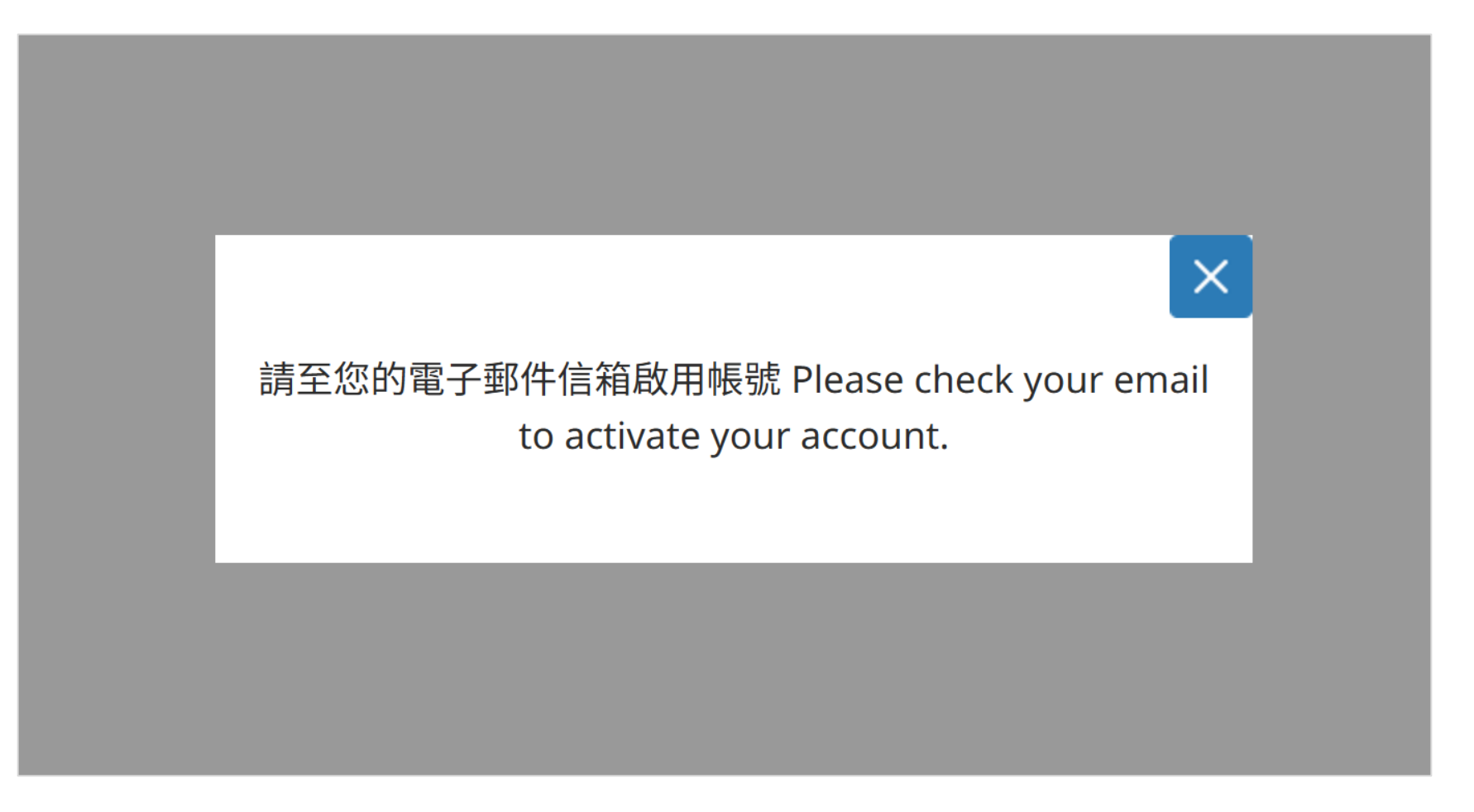

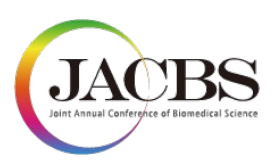

### 步驟三:點選開通帳號信件

- 請至註冊信箱,點選網址開通帳號。
- 信件主旨:第39屆生物醫學聯合學術年會-帳號啟用

| 第39屆生物醫學聯合學術年會 - 帳號啟用 (外部) 收件厘×                                                                                                    |   |   |  |  |
|----------------------------------------------------------------------------------------------------|---|---|--|--|
| JACBS 2024 <postmaster@mk (1="" th="" ▼<="" ☆="" 上午10:13="" 分鐘前)="" 寄給="" 我=""><th>←</th><th>:</th></postmaster@mk>                                                                             | ← | : |  |  |
| 曹偉偉 您好 · 謝謝您註冊第39屆生物醫學聯合學術年會網站 · 請點選以下連結啟用您的帳號 · <u>https://ezexpo-jacbs-de</u> 762474 <b>**此為自動發送信件 · 請勿回信 · **</b> 如您有任何問題 · 請透過以下信箱與我們聯繫 · 生物醫學聯合學術年會秘書處 Email : <u>service@jacbs.org.tw</u> |   |   |  |  |
| Dear 曹偉偉,<br>Thank you for signing up for JACBS. To active your account, please check the following link:<br><u>https://ezexpo-jacbs-de</u>                                                     |   |   |  |  |

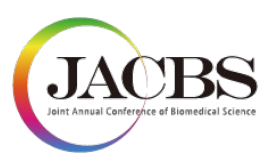

### 步驟四:網站帳號註冊成功

• 點選網址後,網站帳號即註冊成功。

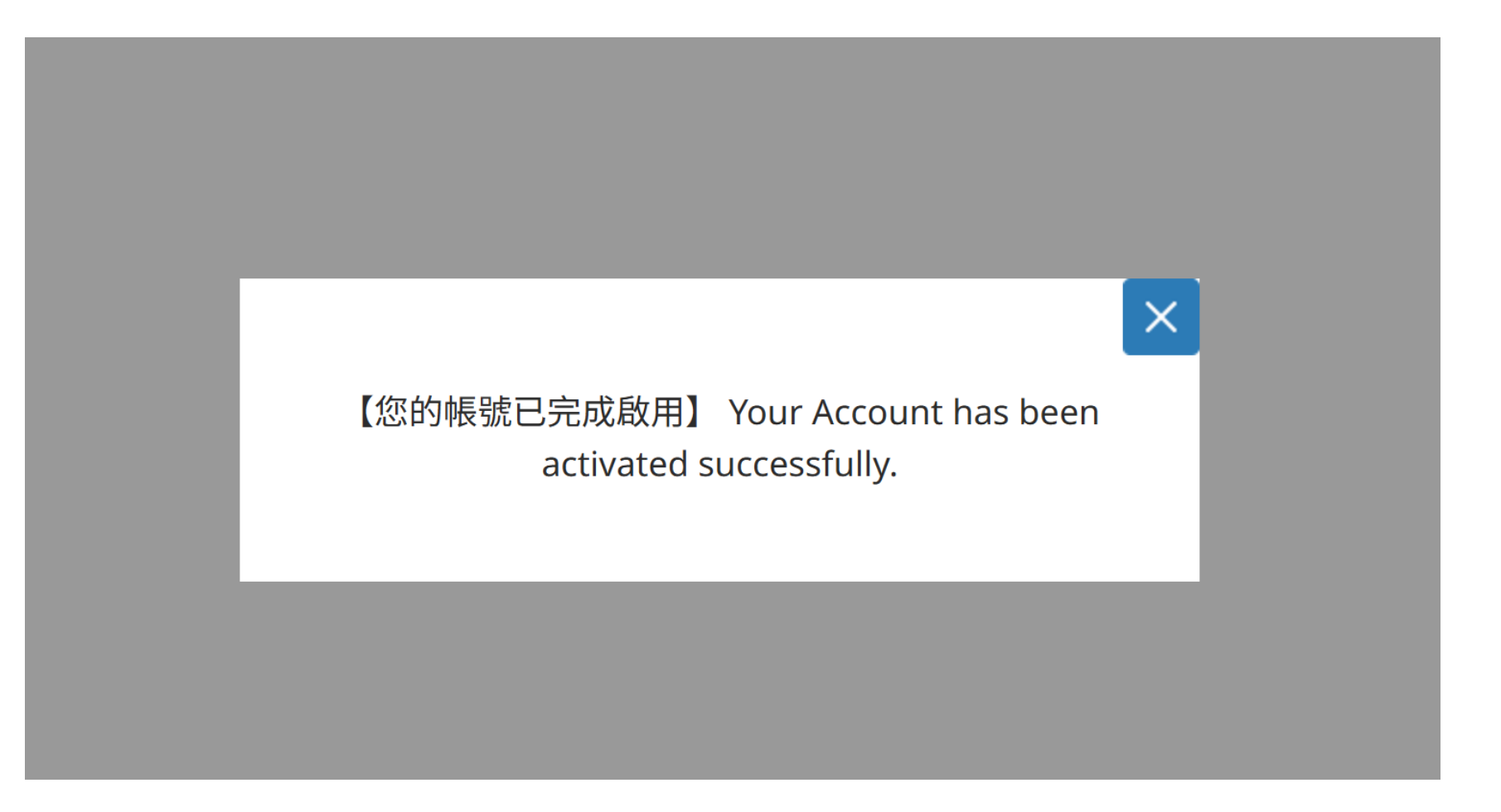

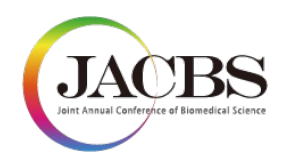

# 大會報名操作說明

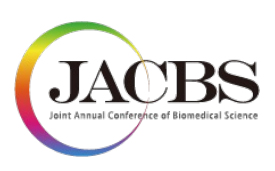

### 步驟一:登入帳號,進入報名頁面

- 登入帳號:
  - ✓ 國內外與會者,若尚未申請帳號,請參考註冊步驟(簡報P.2-7)。
- 點選「線上報名 Registration」>「報名資訊 Registration Information」。

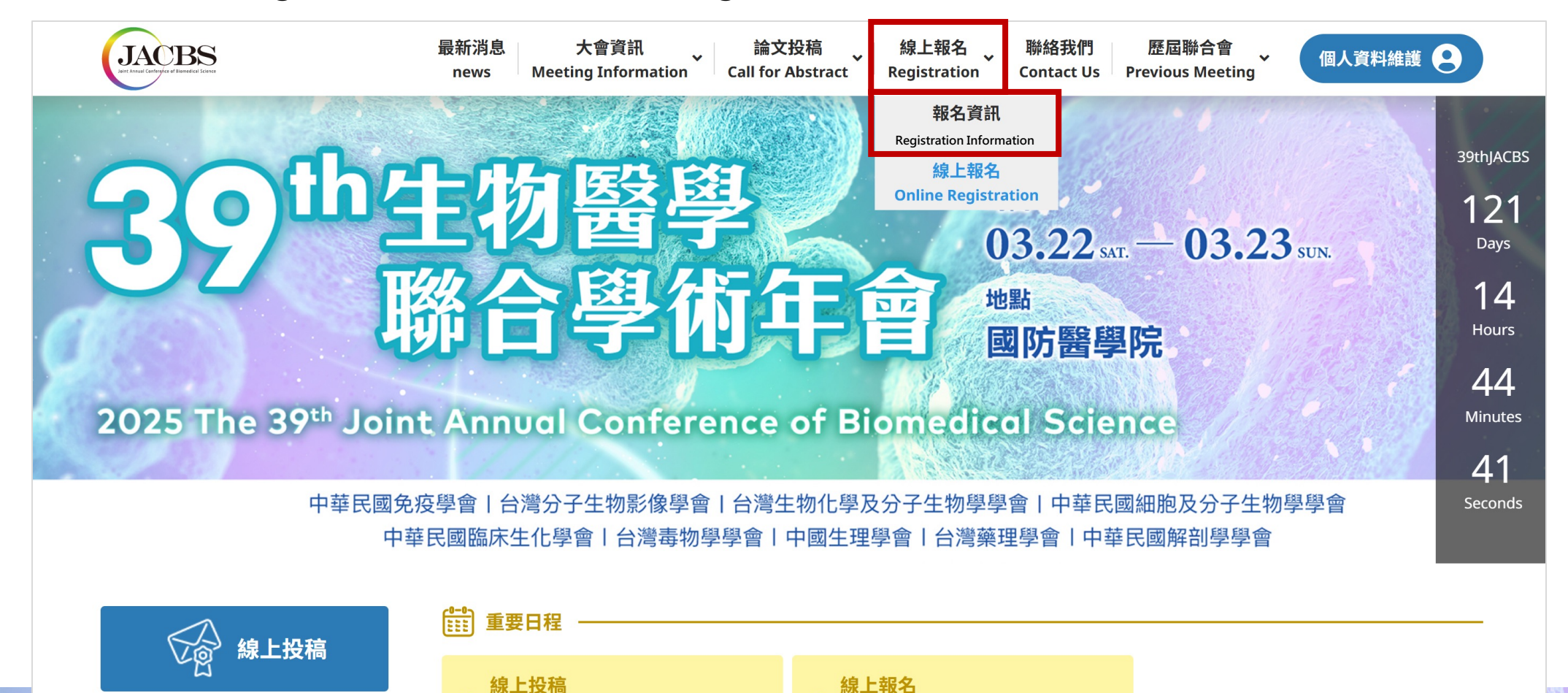

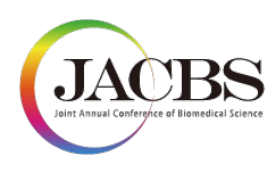

### 步驟二:查看大會報名規則

• 查看大會報名規則後,點擊下方「線上報名/Online Registration」,進行線上報名。

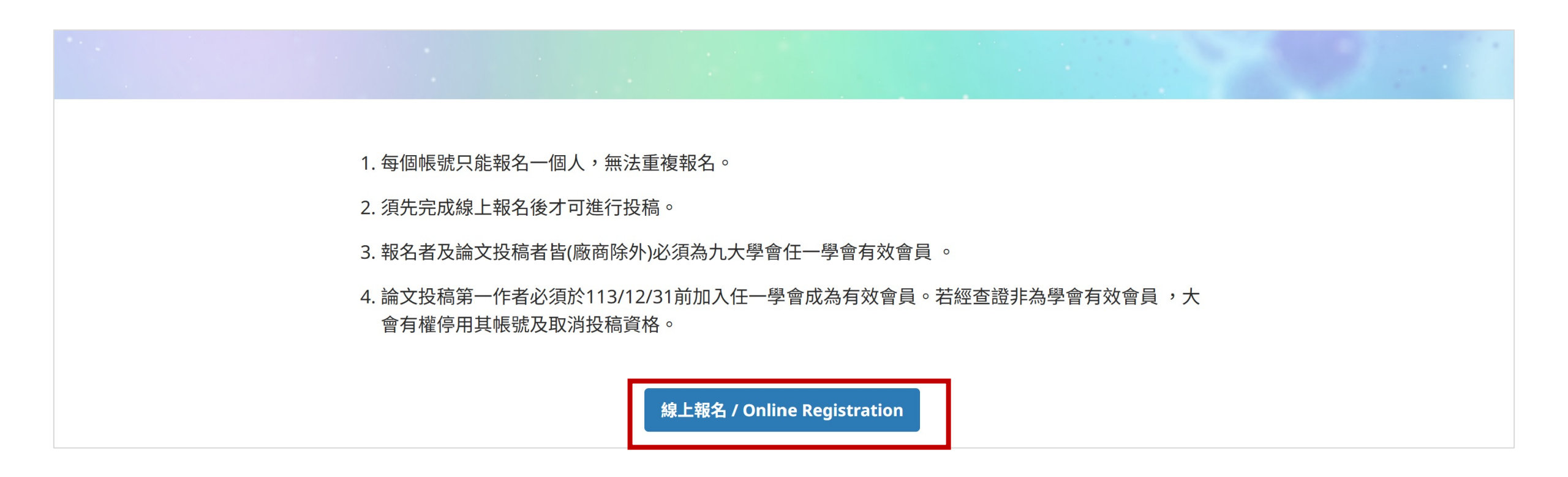

### 步驟三:報名資料填寫

- 依據報名所需欄位進行填寫;「\*」為必填欄位。
- 請選擇所屬學會進行報名。

| ■ 報名資訊 / Registrtaion Information |   |
|-----------------------------------|---|
| 會議名稱 / Conference                 |   |
| 第39屆生物醫學聯合學術年會                    |   |
| 身份别 / Identity*                   |   |
| Please Select                     | ~ |
| 服務單位 / Affiliation*               |   |
|                                   |   |
| 國家 / Country*                     |   |
| Please Select                     | • |
| 手機 / Mobile*                      |   |
|                                   |   |
| 實驗室主持人 / PI Name                  |   |
|                                   |   |
| 實驗室電話(包含分機) / Phone Number        |   |
|                                   |   |
|                                   |   |

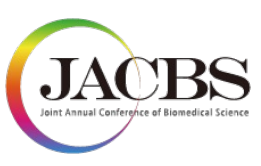

#### Membership / 所屬學會\*

- 〕中華民國免疫學會 The Chinese Society of Immunology
- □ 台灣分子生物影像學會 Taiwanese Society for Molecular Imaging
- □ 台灣生物化學及分子生物學學會 The Taiwan Society for Biochemistry and Molecular Biology
- □ 中華民國細胞及分子生物學學會 The Chinese Society of Cell and Molecular Biology
- □ 中華民國臨床生化學會 Chinese Association for Clinical Biochemistry
- □ 台灣毒物學學會 Toxicology Society of Taiwan
- 中國生理學會 The Chinese Physiological Society
- 台灣藥理學會 The Pharmacological Society in Taiwan
- □ 中華民國解剖學學會 The Association of Anatomists of the Republic of China

#### Ticket / 票券\*

#### Please Select

✓ 九大學會會員 ─ 大會報名費優待, 0元

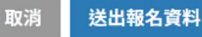

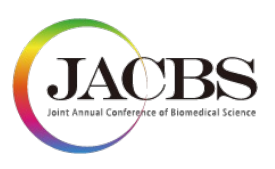

# 步驟四:已完成報名

- 完成報名後,可至網站上查詢報名狀態。
- 點選「線上報名 Registration」>「線上報名 Online Registration」,或選「個人資料維護」>「報名狀態 Registration Status」

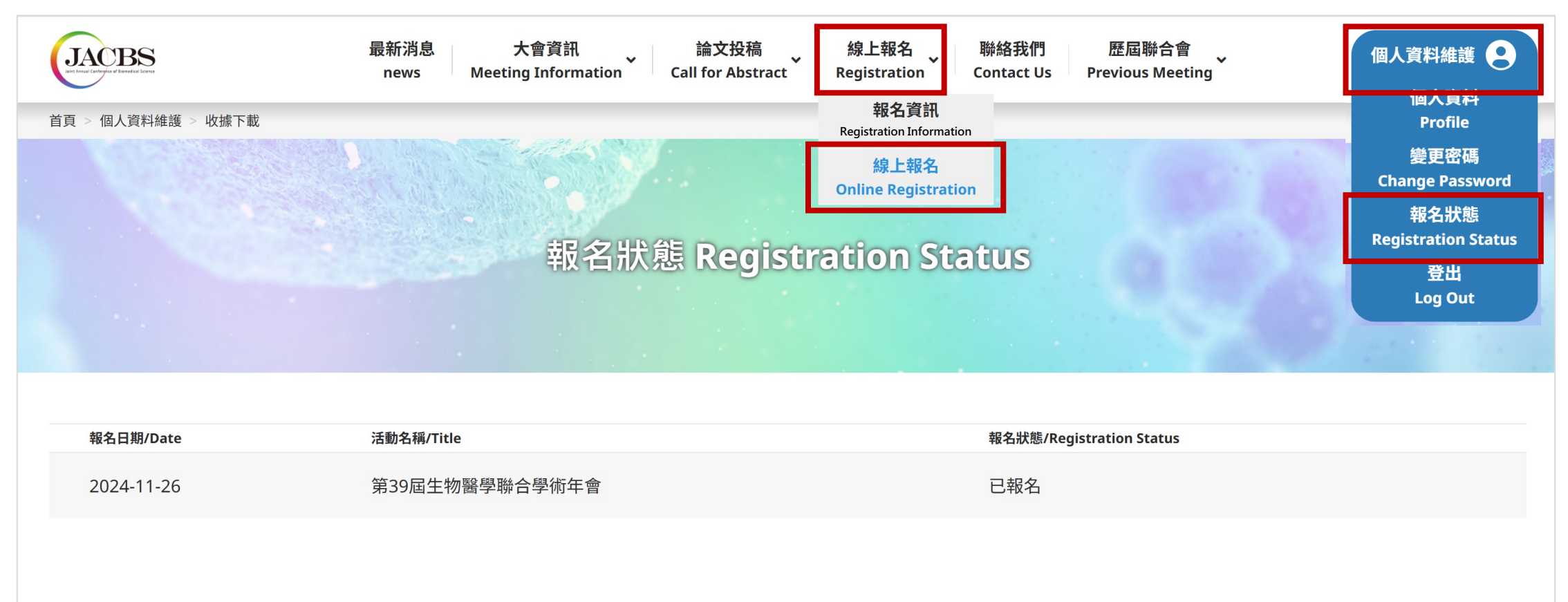

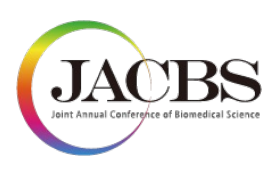

### 步驟四:確認報名成功信件

- 可至註冊信箱確認是否有收到報名成功信件;如有多重學會者,則會收到多學會之報名成功信件。
   (若您沒有收到信件,請檢查您的垃圾郵件。)
- 標題:第39屆生物醫學聯合學術年會 [報名之學會] 注意事項

| 第39屆生物醫                                                  | 醫學聯合學術年會報名登記成功 - 中華民國免疫學會注意事項   | 外部 收件匣 >             | <   |   | ¢ | ß |
|----------------------------------------------------------|---------------------------------|----------------------|-----|---|---|---|
| <b>JACBS 2024</b> <postr<br>寄給 我 <del>▼</del></postr<br> | naster@mkt.worklohas.com>       | 下午 <b>3:00 (7</b> 分針 | 童前) | ☆ | ← | • |
|                                                          | 恭喜 曹偉偉 已成功報名登記第39屆生物醫學聯合學術年會!   |                      |     |   |   |   |
|                                                          | 會議注意事項:                         |                      |     |   |   |   |
|                                                          | 本次活動為中華民國免疫學會會員限定,請您於活動開始前繳交會費。 |                      |     |   |   |   |
|                                                          |                                 |                      |     |   |   |   |
|                                                          |                                 |                      |     |   |   |   |
|                                                          |                                 |                      |     |   |   |   |
|                                                          |                                 |                      |     |   |   |   |
|                                                          |                                 |                      |     |   |   |   |
|                                                          |                                 |                      |     |   |   |   |
|                                                          |                                 |                      |     |   |   |   |
|                                                          |                                 |                      |     |   |   |   |
|                                                          | **此為白動發送信件,請勿回信。**              |                      |     |   |   |   |

# 大會投稿操作說明

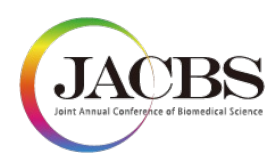

### 大會投稿注意事項

投稿規則:

1) 投稿前,請務必**詳閱<u>各學會投稿相關規則</u>後進行投稿,以免喪失權益。** 

2) 務必先進行報名後方可進行投稿。

投稿資格:

1) 投稿者必須為第一作者。

2) 第一作者必須為九大學會有效會員,請務必於投稿前確認已具九大學會會員身分。

3) 同一位投稿者可以投多篇論文,但相同題目與內容之論文不可重複投至不同學會。

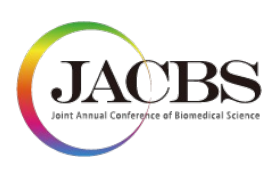

### 步驟一:登入帳號・進入投稿頁面

登入帳號:

✓ 國內外與會者,若尚未申請帳號,請參考註冊步驟(簡報P.2-7),並須先完成報名方可投稿。

點選「論文投稿 Call for Abstract」>「投稿資訊Submission」確認欲投稿之學會論文競賽規則。

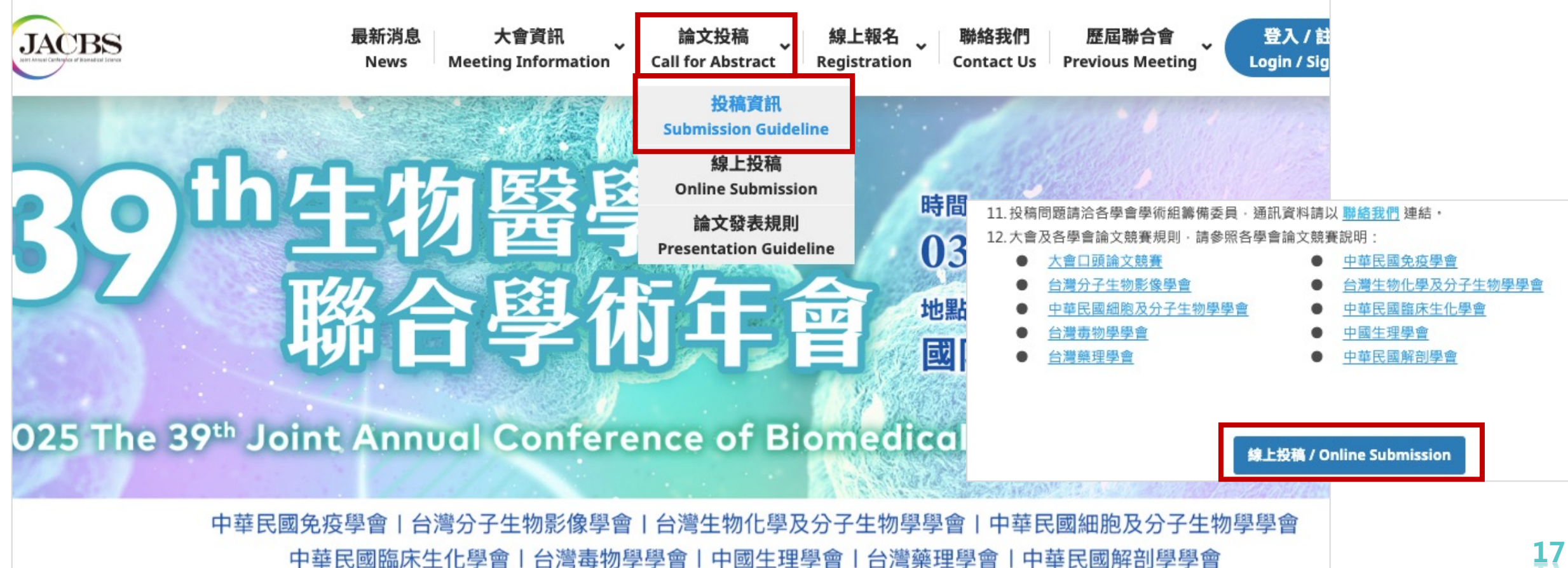

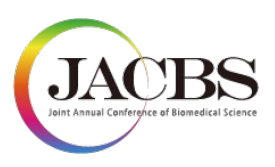

### 步驟二:開始投稿

- 一組帳號可以投多篇論文,但**相同題目與內容之論文,不可以重複投至不同學會**。
- 點選「Add Submission 新增投稿」,開始填寫投稿資料及上傳稿件。

| JACBS                                            | 最新消息    大會資訊<br>news  Meeting Information | 論文投稿<br>Call for Abstract   Re | 線上報名<br>egistration | 聯絡我們   歷屆<br>Contact Us  Previou | 聯合會<br>s Meeting | 個人資料維護         |  |
|--------------------------------------------------|-------------------------------------------|--------------------------------|---------------------|----------------------------------|------------------|----------------|--|
| 首頁 > 論文 > 線上投稿                                   |                                           |                                |                     |                                  |                  |                |  |
|                                                  | *                                         | 泉上投稿                           |                     |                                  |                  |                |  |
|                                                  |                                           |                                |                     |                                  |                  |                |  |
| O Add Submission新增投稿                             |                                           |                                |                     |                                  |                  |                |  |
| 投稿編號 / 發表編號<br>Submission No. / Presentation No. | 投稿學會<br>Association                       | 投稿項目<br>Category               | 題目 :<br>Title I     | 最後更新時間<br>Last Update            | 審核狀態<br>Status   | 功能<br>Function |  |

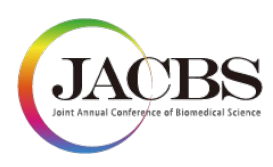

### 步驟三:填寫摘要資訊

- 請依據投稿欄位填寫資料。
   \*務必確認投稿學會/項目/研究領域及摘要填寫注意事項。
- 摘要內容有限制 2500字元·右下角有提示目前已寫的字元數。

| ■ 摘要資訊 / Abstract Information                                                                | 關鍵字 / Keywords                                                                          |
|----------------------------------------------------------------------------------------------|-----------------------------------------------------------------------------------------|
| 論文題目 / Title                                                                                 |                                                                                         |
| <ol> <li>依據規範撰寫題目(中、英文擇一)</li> <li>如使用英文,每個英文字字首之英文字母為大寫,介係詞、冠詞除外。</li> </ol>                | <b>小論文上傳</b><br>如有投稿下列競賽者,請依照學會論文競賽規定及範例上傳檔案,檔案大小不得超過20MB。                              |
|                                                                                              | 1. 台灣毒物學學會 口頭論文競賽(務必上傳)                                                                 |
|                                                                                              | 2. <u>中國生理學會</u> 口頭論文競賽(務必上傳)                                                           |
|                                                                                              | 3. <u> </u>                                                                             |
| 投稿學會 / Association                                                                           |                                                                                         |
| 請選擇 / Please Select                                                                          | Upload                                                                                  |
| 投稿項目 / Category                                                                              |                                                                                         |
| 請選擇 / Please Select                                                                          |                                                                                         |
| 研究領域 / Paper Topic                                                                           | ■ 大會口頭論文競賽事項                                                                            |
| Please Select                                                                                | 是否同意被推薦參加大會口頭論文競賽                                                                       |
| 摘要內容 / Body of Abstract                                                                      |                                                                                         |
| 注意事項:                                                                                        | 是否符合 <u>大會口頭論文競賽資格</u> :身份為在學學生或畢業兩年內(2023年3月以後畢業,可扣除兵役):                               |
| 1. 限以英文撰寫(部分學會可使用中文撰寫,請參考各學會投稿規範)。<br>2. 「論文摘要」內容字數限 <b>2500字元(含空格)</b> 以內,純文字,不要放圖。亦不要參考文獻。 |                                                                                         |
| 摘要內容 / Abstract                                                                              |                                                                                         |
|                                                                                              | 如有投稿台灣毒物學學會、中國生理學會之口頭論文競賽或台灣藥理<br>學會杜聰明博士研究生論文獎者務必上傳,點選學會可查看學會論文<br>競賽規定及範例,檔案大小限定20MB。 |

0 words

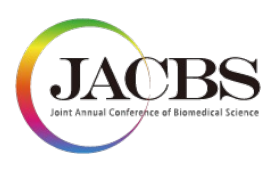

20

## 步驟四:填寫作者群資訊

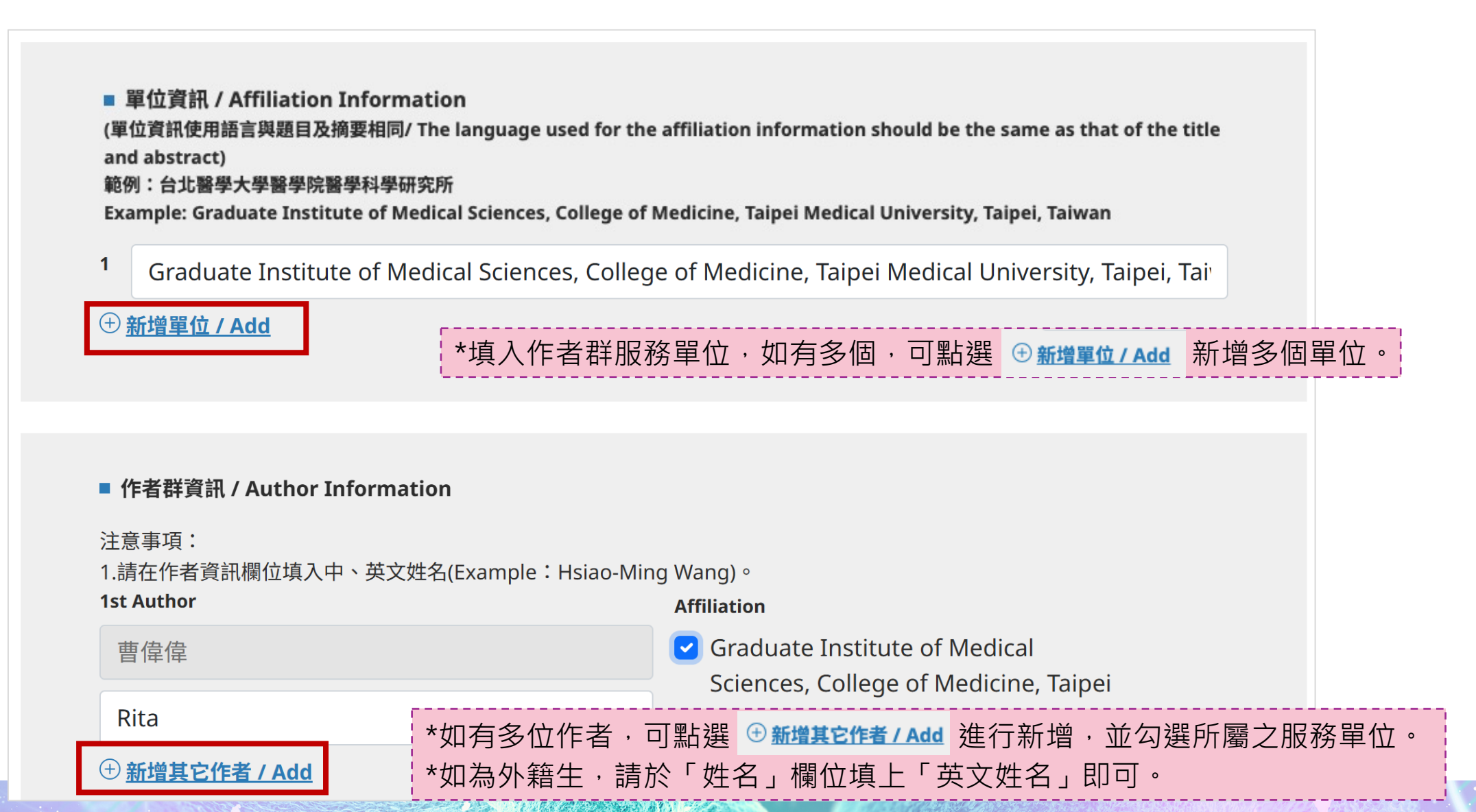

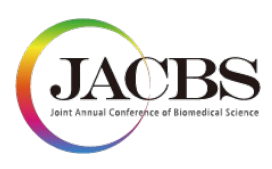

# 步驟四:填寫報告者及通訊作者資訊

• 填寫完成後,確認沒問題請確認勾選兩項規定後即可點選「Submit 送出」。

|            | ■ 報告者 / Presenter                                                           |                         |                                      |                       |                         |            |      |
|------------|-----------------------------------------------------------------------------|-------------------------|--------------------------------------|-----------------------|-------------------------|------------|------|
|            | 報告者 / Presenter                                                             |                         | 報告者電子郵件 / Presen                     | ter's Email           |                         |            |      |
|            | Please Select                                                               |                         |                                      |                       |                         |            |      |
|            |                                                                             |                         |                                      |                       |                         |            |      |
|            |                                                                             |                         |                                      |                       |                         |            |      |
|            | ■ 通訊作者 / Corresponding Author                                               |                         |                                      |                       |                         |            |      |
|            | 通訊作者 / Corresponding Author                                                 |                         | 通訊作者電子郵件 / Corre                     | esponding Aut         | hor's Email             |            |      |
|            | 請選擇 / Please Select                                                         |                         |                                      |                       |                         |            |      |
|            | ① 新增其它通訊作者                                                                  | *如有                     | 多位通訊作者,                              | 可點選                   | ① 新增其它通訊作               | <b>诸</b> 進 | 行新增。 |
|            |                                                                             |                         |                                      |                       |                         |            |      |
| □ 我<br>I c | 確認投稿之摘要 <u>未在國際研討會或期刊上正式</u><br>confirm that the abstract submitted has not | <u>發表</u> 。<br>been for | mally published in ar                | ny internatio         | onal conference or jo   | ournal.    |      |
| □ 我<br>I a | 同意在第39屆生物醫學聯合學術年會網站、出<br>agree to publish my abstract on the website        | 版物和其作<br>, publicat     | 他相關活動等上發表我<br>tions, and other relat | 的摘要。<br>ed activities | , etc. for the 39th JA0 | CBS.       |      |
|            |                                                                             | ancel                   | 送出報名 / Submit                        | *黑占支                  | 選「送出報名」                 | ,即ī        | 可投稿成 |

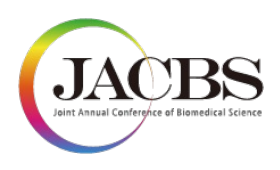

### 步驟五:投稿成功確認信

- 當您完成投稿後,您將收到一封系統發出的投稿成功確認信(第一作者、發表者及通訊作者)。
   (若您沒有收到信件,請檢查您的垃圾郵件。)
- 標題:第39屆生物醫學聯合學術年會-投稿成功通知

| 第39屆生物醫                                                  | 醫學聯合學術年會 – 投稿成功通知 <mark>外部 政件厘 ×</mark>                                | ¢ | ß |     |
|----------------------------------------------------------|------------------------------------------------------------------------|---|---|-----|
| <b>JACBS 2024</b> <postu<br>寄給 我 <del>▼</del></postu<br> | master@ 下午12:04 (20 分鐘前) ☆                                             | ¢ | : |     |
|                                                          | 曹偉偉 您好,                                                                |   |   |     |
|                                                          | 感謝您的投稿第39屆生物醫學聯合學術年會·                                                  |   |   |     |
|                                                          |                                                                        |   |   |     |
|                                                          | 您可以於2024/12/31 23:59前於本網站隨時修改您的投稿內容‧並於2025/02/05 00:00於網站查詢您的<br>投稿結果。 |   |   |     |
|                                                          | **此為自動發送信件‧請勿回信。**                                                     |   |   |     |
|                                                          | 如您有任何問題,請透過以下信箱與我們聯繫。                                                  |   |   |     |
|                                                          | 第39屆生物醫學聯合學術年會秘書處                                                      |   |   |     |
|                                                          | Email : <u>service@jacbs.org.tw</u>                                    |   |   | gat |

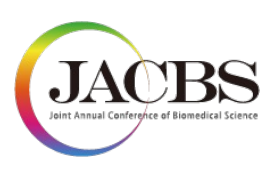

# 步驟六:查閱、新增及修改稿件

• 在大會投稿截止前,您可以隨時登入系統 查閱、新增及修改 您所投的所有稿件。

| JACBS<br>Det Nature California d'Associationes | 最新消息     大會資訊       論文投稿      線上報名     聯絡我們     歷屆聯合會   _<br>news    Meeting Information     Call for Abstract    Registration     Contact Us    Previous Meeting | 登入 / 註冊<br>Login / Sign Up |
|------------------------------------------------|----------------------------------------------------------------------------------------------------|----------------------------|
| 首頁 > 登入                                        |                                                                                                    |                            |
|                                                |                                                                                                    |                            |
|                                                | E-mail / 電子郵件                                                                                                    |                            |
|                                                | Password / 密碼 Forgot Password? / 忘記密碼?                                                                                                    |                            |
|                                                | Verification Code / 驗證碼<br>3452                                                                                                    |                            |
|                                                | <u>Ξ</u> λ                                                                                                    |                            |
|                                                | 還不是會員嗎? <u>註冊新帳號</u>                                                                                                    |                            |
|                                                |                                                                                                    |                            |

### JACBS Joint Annual Conference of Biomedical Science

24

# 如何修改稿件?

- 步驟一:登入帳號。
- 步驟二:點選論文投稿 Call for Abstract>線上投稿 Online Submission
- 步驟三:針對您需要修改的稿件,選擇「查看/編輯」按鈕。

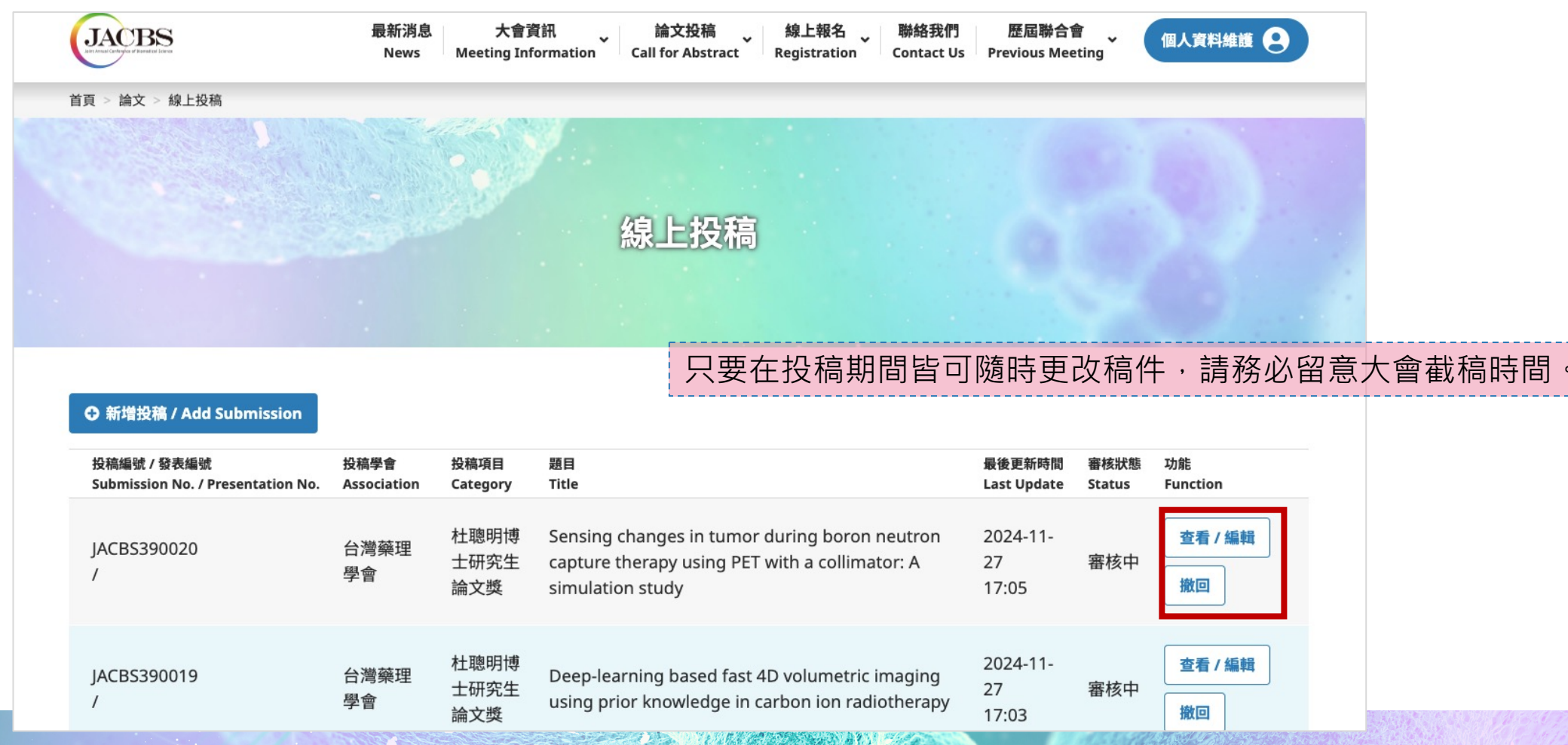

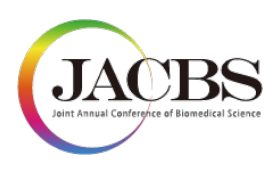

## 如何新增多篇稿件?

- 步驟一:登入帳號。
- 步驟二:點選論文投稿 Call for Abstract>線上投稿 Online Submission
- 步驟三:點選「Add Submission新增投稿」按鈕,接續投稿操作步驟二~五。

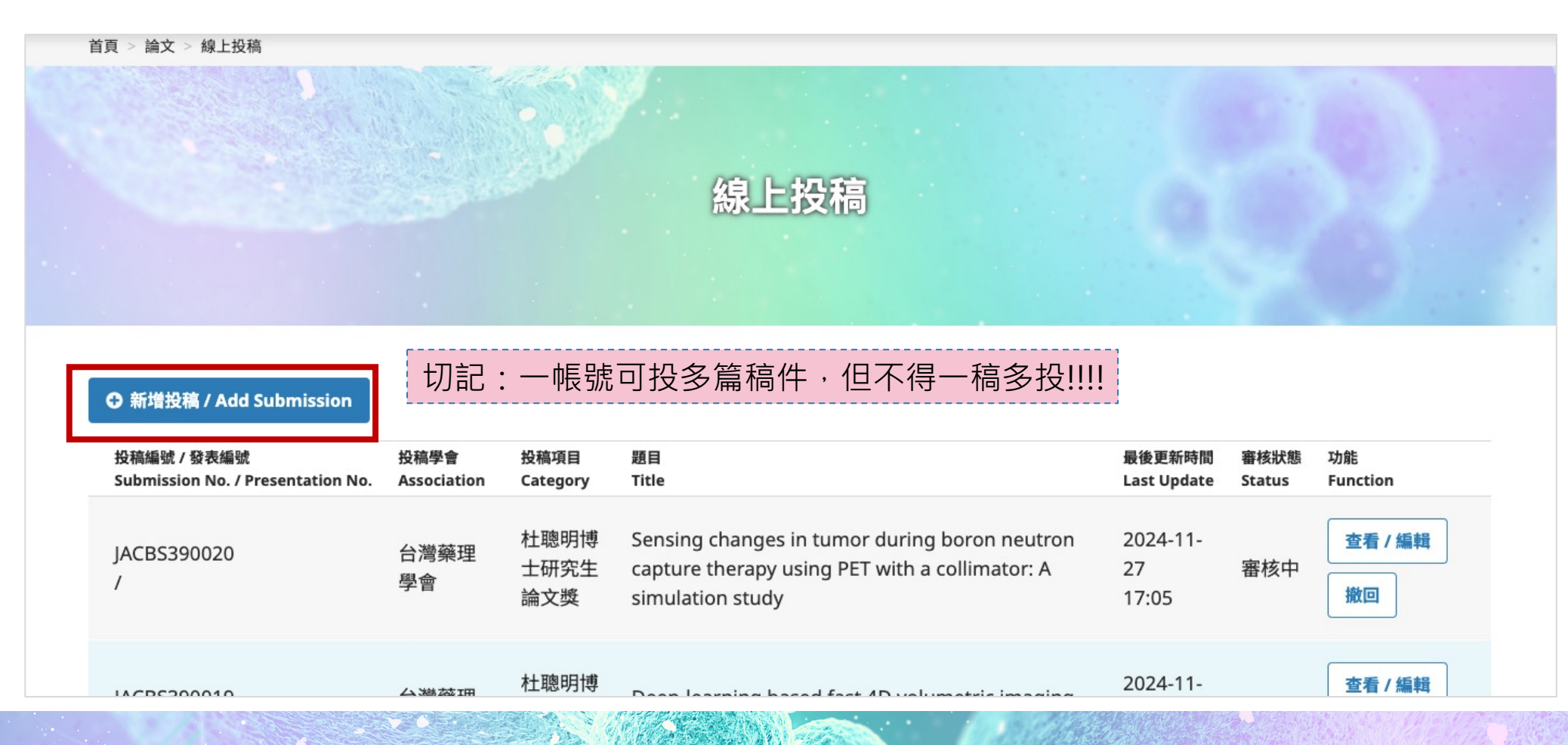

### **39前年初醫學** 聯合學術年會 <sup>時間</sup> 3.22 str. - 03.23 str. 地點 國防醫學院

2025 The 39th Joint Annual Conference of Biomedical Science

中華民國免疫學會|台灣分子生物影像學會|台灣生物化學及分子生物學學會|中華民國細胞及分子生物學學會 中華民國臨床生化學會|台灣毒物學學會|中國生理學會|台灣藥理學會|中華民國解剖學學會

- 若您有任何需要協助,請與大會秘書處聯繫
- •大會秘書處信箱:<u>service@jacbs.org.tw</u>

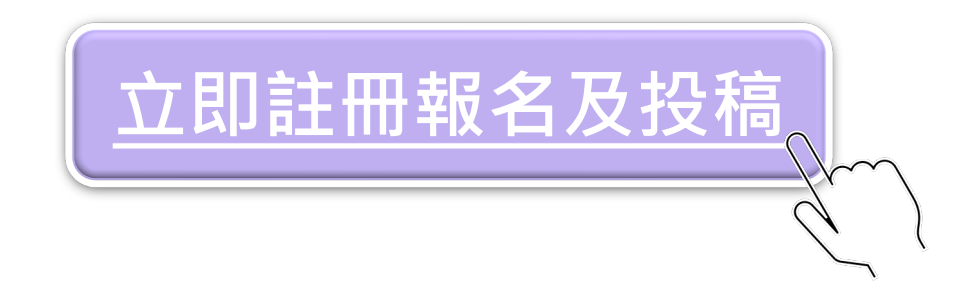